## 國中校務行政系統\_親子帳號綁定操作指引(家長端)

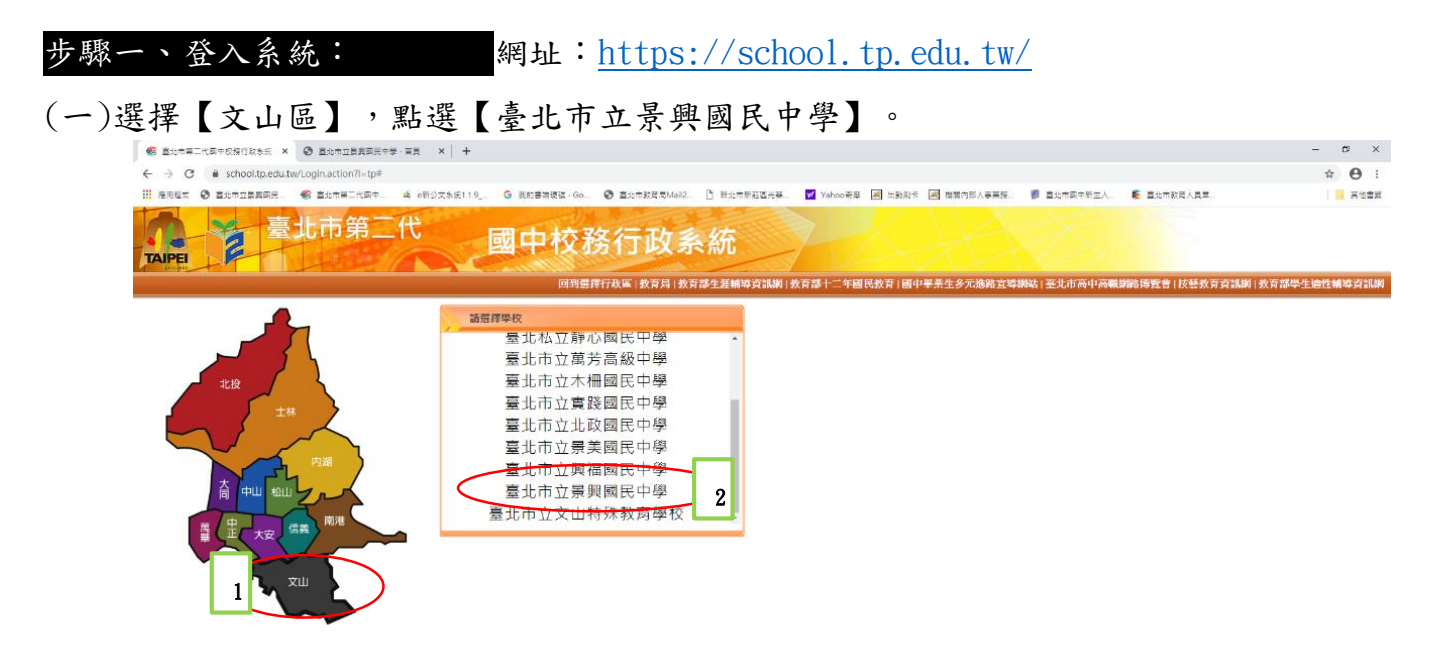

(二)輸入帳號、密碼及驗證碼。

帳號: P(大寫)+學生學號(8碼)

密碼:學生完整身分證統一編號,並於第一次登入修改密碼(請務必記住修改後的密碼)。

| 重北市第二代<br>TAIPE                                                       | 國中校務行政系統                                                                                                    | 多元進路宣導網站 臺北市高中高幅網路博覧會 |
|-----------------------------------------------------------------------|----------------------------------------------------------------------------------------------------|-----------------------|
| 功能說明                                                                  | 登入系統                                                                                                    |                       |
| 在校學生 新生 家長 教職人員<br>說明                                                 | 【請賴人登入報號】<br>學校: 测試圖中1<br>· · · · · · · · · · · · · · · · · · ·                                                                   |                       |
| <ul> <li>◆登錄帳號:學號(學生::自上號碼)</li> <li>◆第一次登錄密碼:身分證字號(請注意大寫)</li> </ul> | 全部では、「「「「「「」」」」。                                                                                                    |                       |
| 注意事項<br>◆第一次登錄後可自行修改密碼。                                               | 1.第一FB0分J<br>1.第一FB0分J<br>1.第一大登入後請僅速修改密碼。 <u>歷生克記密碼 數量員定</u><br>記密碼<br>2.來碼会英立諸注意大小寫,驗經碼英文不分大小寫。                                 |                       |
| 校務行政系統服務資訊:<br>(使用上若有問題,可先詢問學校購 。)                                    | 3.建議使用 <u>Chrome, Firefox</u> 以取得較佳的使用者體驗。<br>4.一般民眾易分變更為教師、學生或家長如童北市教師、學生或家長已在                                                   |                       |
| 學校:測試圈中1 聯絡電話:<br>条統廠商:巨躍資訊 聯絡電話:02-77300089                          | <ul> <li>除工缸冊一就曾員晚說候, 布兰把半一会人限就易分變更為重加市叙師、</li> <li>攀生或家長。[<u>總上數單]</u></li> <li>5.臺北市教師: 經由任教之臺北市攀校(高中、國中)校務行政系統申請, 並</li> </ul> |                       |

## 步驟二、進行親子綁定帳號申請:

(一)點選【確認學生相關資訊】

|   | <b>学</b> 生個資<br>未確認 | <b>()</b><br>親子帳號<br>未設定 | ● 講確認<br>未送出 | 1 |
|---|---------------------|--------------------------|--------------|---|
| [ |                     | 確認學生相關資訊                 |              | Ĭ |
|   |                     | 申辦親子帳號                   |              |   |
|   |                     | 同意簽署回傳                   |              |   |

(二)(1)姓名第2個字會以特殊符號代替)

(2)確認資料皆正確後勾選「資訊正確」,再點選【確認送出】。

| 確認學生相關資訊<br>為確保貴子女權益·請協助確認學籍系統中相關資訊是否正確 |
|-----------------------------------------|
|                                         |
| 班級 301                                  |
| 姓名 尹00                                  |
| 學號 10630008                             |
| ☑ 資訊正確                                  |
| 以上資訊若有錯誤・請洽學校註冊組辦理・再進行親子帳號申請・           |
| 暫存離開                                    |
| 填答送出                                    |
| 回前頁                                     |

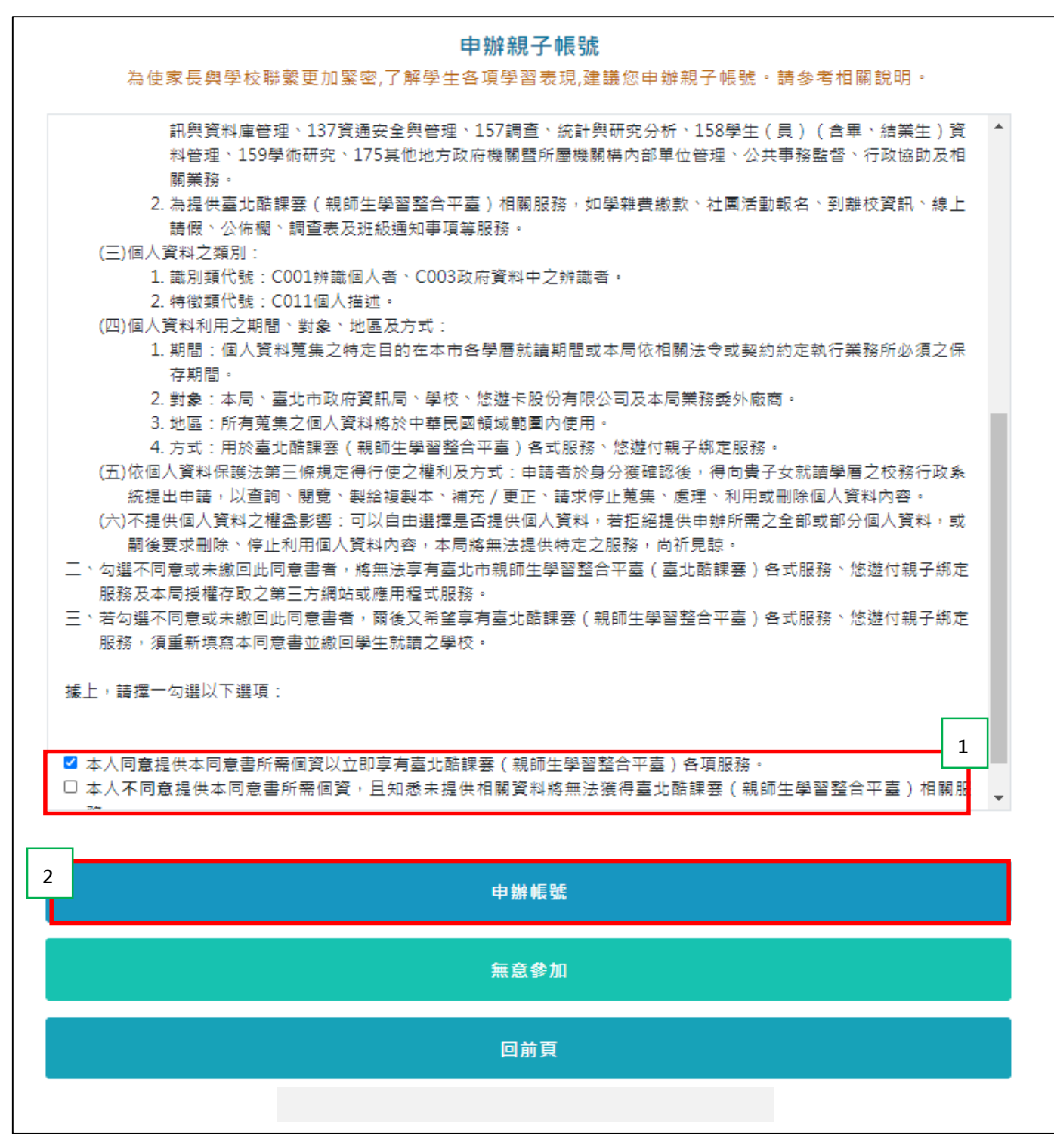

(四)(1)選擇申辦方式(一位、兩位或監護人),並填寫綁定資料(姓名、關係、身分證統一

編號、手機及電子郵件),確定資料無誤後點選【確認送出】。

(2)若電子信箱正確無誤,點選【送出申請】。

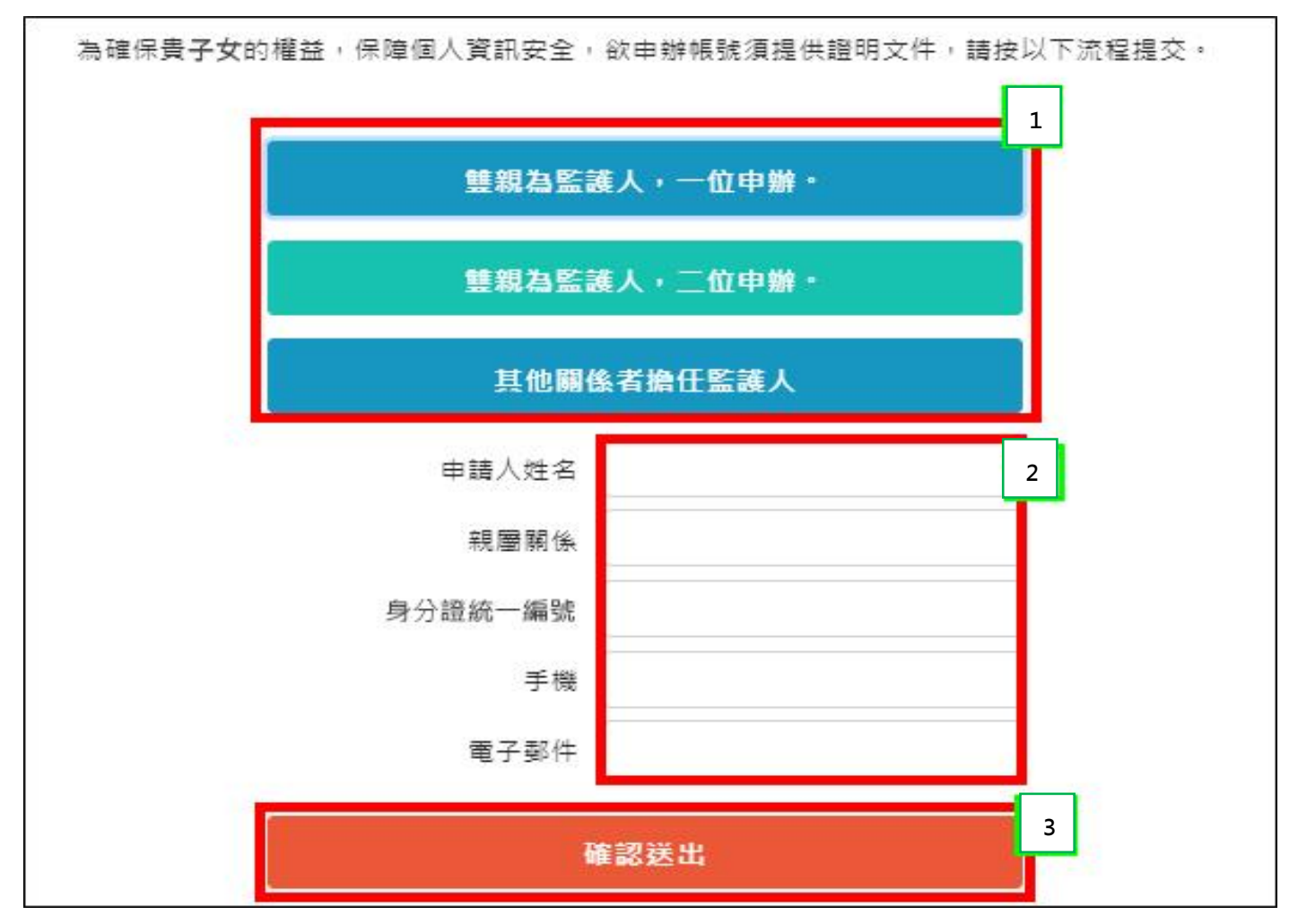

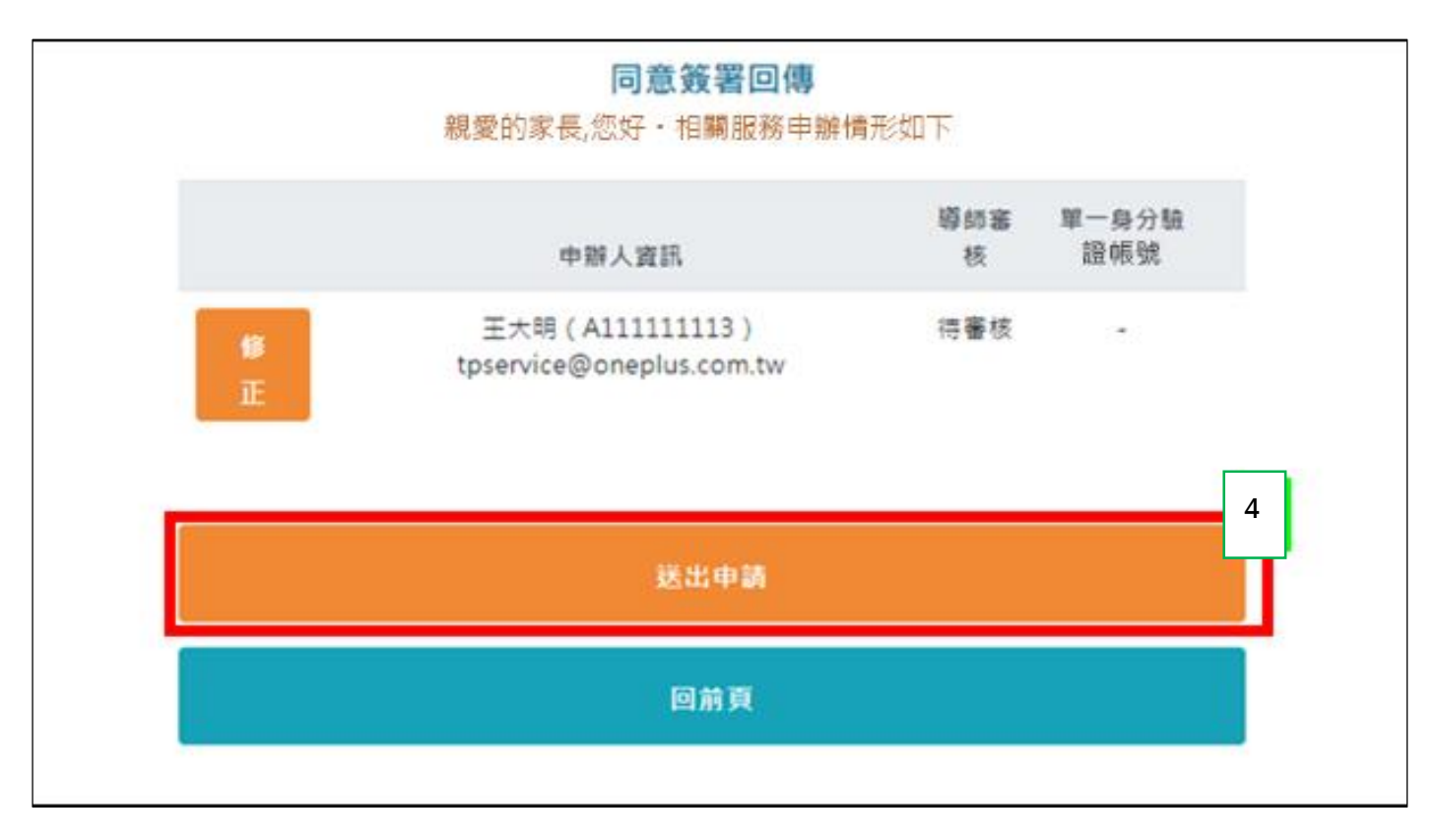

(五) 查詢審核通過與否,可點選【申請確認及狀態查詢】;系統會發送審核通過相關訊息。

| <li>              ● 査処市第二代国中校指行政条紙 ×             ● 国中校務未統 執子統             ← → C             ● a schooltp.edutw/Pcindex.action<br/>・</li> | 送人口 × ● 臺北市立祭興副民中學 - 首頁<br>為 e軒公文条紙1.1.9 G 我的書演確當 - Go. | <ul> <li>× +</li> <li>● 當处市税商幣Mel2 □ 新货市新莊福光器</li> </ul> | Vahoo密章 國 出勁引卡 國 操業力部人審薦額 | 🦸 臺北市國中新主人 🌾 喜北市教育人員單 | - 0<br>% \$ |
|----------------------------------------------------------------------------------------------------|---------------------------------------------------------|----------------------------------------------------------|---------------------------|-----------------------|-------------|
|                                                                                                    | 集北市政府教育局<br>Mathematical Construction                   | 國中校務系統 親                                                 | 子綁定入口                     |                       |             |
|                                                                                                    |                                                         | 學生價質         一次           學生價質         一級定               | 中國状態<br>已透出               |                       |             |
|                                                                                                    |                                                         | 確認學生相關了                                                  | t st.                     |                       |             |
|                                                                                                    |                                                         | 申辦親子帳                                                    | 8                         |                       |             |
|                                                                                                    |                                                         | 申請確認及狀態                                                  | 查询                        |                       |             |
|                                                                                                    |                                                         |                                                          |                           |                       |             |

(六)單一身分驗證帳號顯示【帳號已建立】,表示親子帳號綁定成功,請繼續完成步驟三。

|                                          | it is cast. | 00 do /\ 84.405 LEGE |
|------------------------------------------|-------------|----------------------|
| 甲顒人資訊                                    | 导即蓄核        | 甲一身分驗證帳號             |
| 王大明(S103929197) tpservice@oneplus.com.tw | 已通過         | 帳號已建立                |
|                                          |             |                      |

步驟三、登入臺北市校園繳費系統 https://epay.tp.edu.tw (使用單一身分驗證服務登入)。

(一) 登入 https://epay.tp.edu.tw 後,點選【家長/學生】。

(二) 點選【臺北市校園單一身分驗證服務登入】。

第一次申請單一身分驗證服務之帳號、密碼如下;否則,以原設定之帳號、密碼登入。 帳號:家長至校務行政系統<u>親子綁定填寫</u>之電子郵件。 密碼:家長至校務行政系統親子綁定填寫之身份證統一編號末六碼,第一次登入需修改

## 密碼。

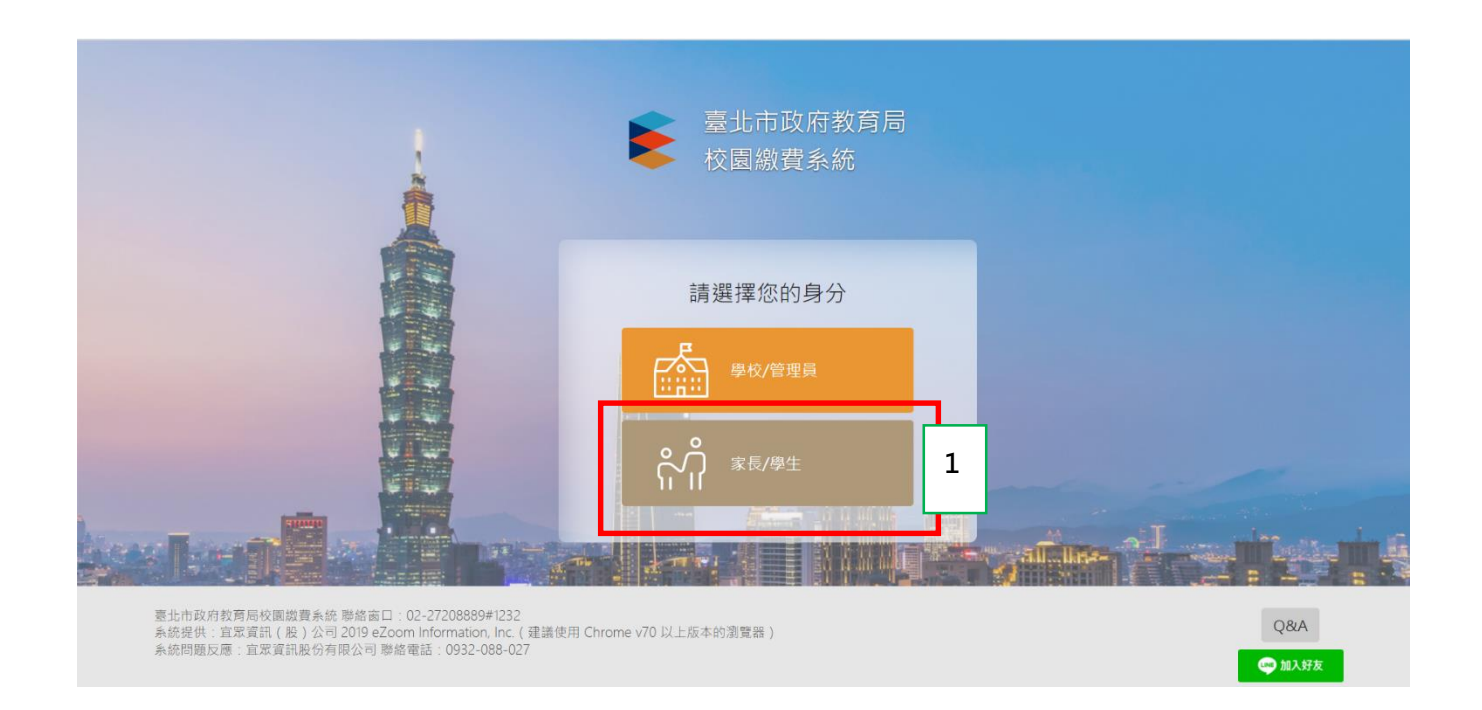

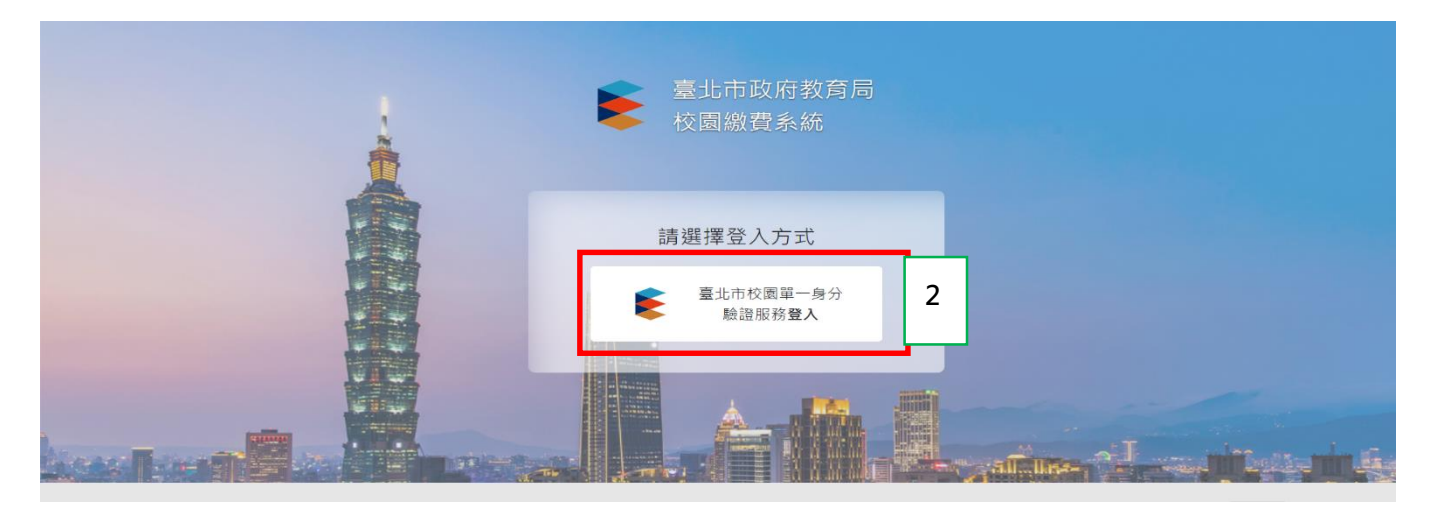

景興校網/親子綁定帳號專區/臺北市校園繳費系統操作流 程,提供家長參閱。